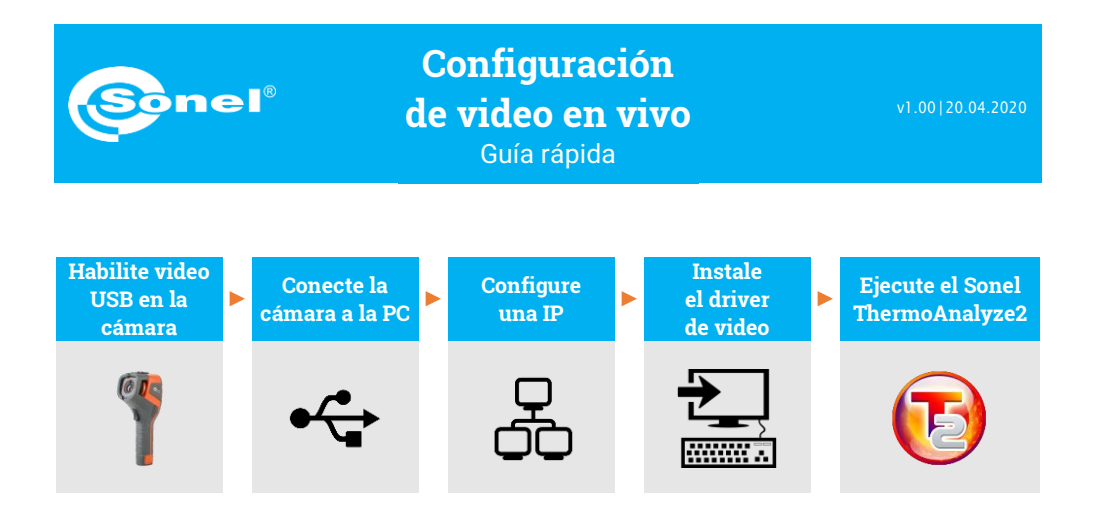

Durante todo el proceso, después de conectar la cámara a la PC a través de USB en el paso (2), no la desconecte; de lo contrario, es necesario volver a conectarla. En caso de necesidad de reconexión, primero elija **No** en el paso (1), luego **Sí** y conecte la cámara nuevamente. Solo entonces la PC puede reconocer el dispositivo correctamente.

1) Encienda la cámara. Vaya a Configuración del Sistema ► Video USB y seleccione Yes.

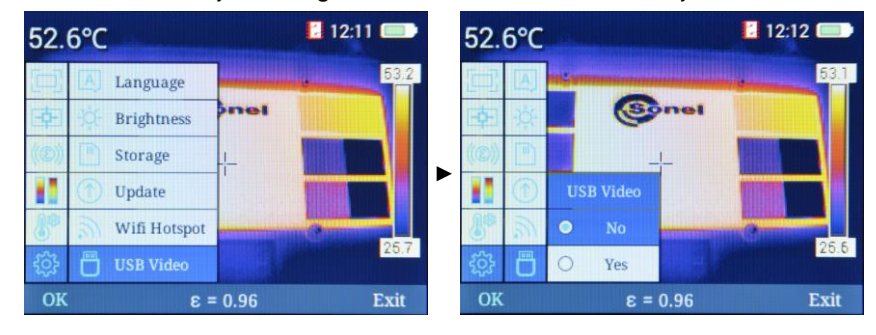

2) Conecte la cámara a la PC usando el cable USB.

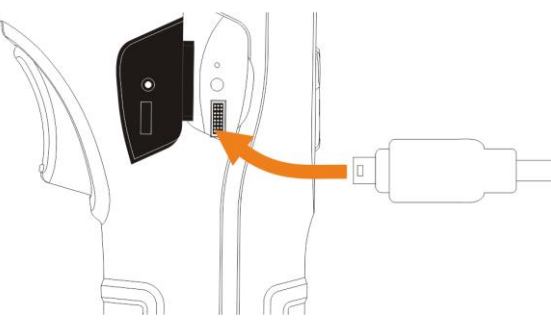

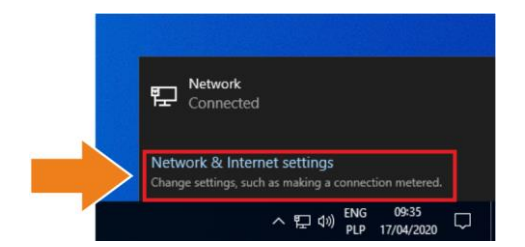

3

Expanda la lista de red (E) o (C). Haga click en Configuración de Redes e Internet.

| Settings           |                                                                                                    |
|--------------------|----------------------------------------------------------------------------------------------------|
| ப் Home            | Status                                                                                                    |
| Find a setting     | Network status                                                                                                 |
| Network & Internet |                                                                                                    |
| 🖨 Status           | Ethernet0<br>Public network                                                                                    |
| 문 Ethernet         | You're connected to the Internet                                                                               |
| î Dial-up          | If you have a limited data plan, you can make this network a<br>metered connection or change other properties. |
| % VPN              | Change connection properties                                                                                   |
| 🕒 Data usage       | Show available networks                                                                                        |
| Proxy              | Change your network settings                                                                                   |
|                    | Change adapter options<br>View network adapters and change connection settings.                                |
|                    | Sharing options<br>For the networks that you connect to, decide what you want to share.                        |
|                    | Network troubleshooter                                                                                         |

5 Haga click con el botón derecho en Ethernet4 (Encender dispositivo USB RNDIS) y escoja Propiedades.

| P Network Connections                               |                                        |             |                                                                                                    |   |  | -    |  | × |
|-----------------------------------------------------|----------------------------------------|-------------|----------------------------------------------------------------------------------------------------|---|--|------|--|---|
| 🗧 🚽 🝸 🛧 🕎 > Control Panel > Netwo                   | Search Netwo                           | rk Conn     | ections                                                                                                    | P |  |      |  |   |
| Organise 🔻                                          |                                        |             |                                                                                                    |   |  | 8: • |  | • |
| Etheme0<br>Network<br>Intel@D PRO/1000 MT Network C | Ethernet4<br>Network<br>Kindle USB RND | ©<br>©<br>© | Visible<br>Latus<br>Nagnone<br>midge Connections<br>midge Connections<br>midge C |   |  |      |  |   |

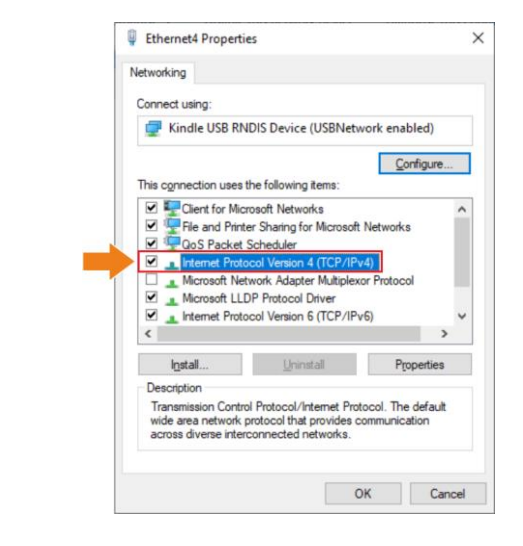

Doble click en Protocolo de Internet Versión 4 (TCP/IPv4).

Configure la dirección IP y la máscara como se muestra a continuación y confirme. La tercera parte de la dirección IP debe ser 42. La cuarta parte nunca debe ser 29 ya que la cuarta parte en la dirección IP de la cámara es 29. Haga click en **Aceptar**.

| ternet Protocol Version 4 (TCP/IPv4)                                                                                                    | Properties                                                           | × | Ethernet4 Propertie                                                                                                    | es                                                                                                    |                                            |     |
|----------------------------------------------------------------------------------------------------|----------------------------------------------------------------------|---|----------------------------------------------------------------------------------------------------|----------------------------------------------------------------------------------------------------|--------------------------------------------|-----|
| General                                                                                                    |                                                                      |   | Networking                                                                                                    |                                                                                                    |                                            |     |
| You can get IP settings assigned autor                                                                                                    | natically if your network supports                                   |   | Connect using:                                                                                                    |                                                                                                    |                                            |     |
| this capability. Otherwise, you need to<br>for the appropriate IP settings.                                                                                                    | ask your network administrator                                       |   | 🚽 Kindle USB RN                                                                                                    | DIS Device (USBNetv                                                                                                    | work enabled)                              |     |
| Obtain an IP address automatical     Uge the following IP address:     IP address:     Subnet mask:     Default gateway:     Obtain DNS server address autom     Oute the following DNS server address | 192.168.42.10       255.255.252.0       192.168.42.1       natically | Þ | This connection uses t<br>This connection uses t<br>The and Prote<br>The and Prote<br>The | he following items:<br>cooft Networks<br>er Sharing for Microsoft<br>Scheduler<br>col Venson 4 (TCP/IP<br>work Adapter Multiplex<br>Work Adapter Multiplex<br>P Protocol Driver<br>col Vension 6 (TCP/IP | Configure<br>t Networks<br>v4)<br>v6)<br>> | ~   |
| Preferred DNS server:                                                                                                    | 192.168.42.1                                                         |   | I <u>n</u> stall                                                                                                    | Uninstall                                                                                                    | Properties                                 |     |
| Alternative DNS server:                                                                                                    | · · · ·                                                              |   | Description<br>Transmission Contro                                                                                                    | I Protocol/Internet Pro                                                                                                    | tocol. The default                         |     |
| Vajidate settings upon exit                                                                                                    | Ad <u>v</u> anced                                                    |   | wide area network p<br>across diverse intere                                                                                                    | protocol that provides o<br>connected networks.                                                                                                    | communication                              |     |
|                                                                                                    | OK Cancel                                                            |   |                                                                                                    |                                                                                                    | OK Can                                     | pel |

8) Ahora instale el controlador del USB. Abra el archivo kindle\_rndis.inf\_amd64.

| 📙   📝 📒 🗢   kindle_mdis.inf_amd64-v1.0.0.1 |              |                     |       |                  |             |      |     |  |  |
|--------------------------------------------|--------------|---------------------|-------|------------------|-------------|------|-----|--|--|
| File Home Share View                       |              |                     |       |                  |             |      |     |  |  |
| ← → • ↑ <mark> </mark>                     | > kindle_rnd | dis.inf_amd64-v1.0. | 0.1 » |                  |             |      | ٽ ~ |  |  |
|                                            | Nan          | ne                  | ^     | Date modified    | Туре        | Size |     |  |  |
| Desktop                                    |              | kindle_rndis.inf_am | d64   | 17/04/2020 09:42 | File folder |      |     |  |  |
| 👆 Downloads                                | *            |                     |       |                  |             |      |     |  |  |
| 🔮 Documents                                | *            |                     |       |                  |             |      |     |  |  |
| Pictures                                   | *            |                     |       |                  |             |      |     |  |  |
| Music                                      |              |                     |       |                  |             |      |     |  |  |
| 🔚 Videos                                   |              |                     |       |                  |             |      |     |  |  |
| OneDrive                                   |              |                     |       |                  |             |      |     |  |  |
| 🛄 This PC                                  |              |                     |       |                  |             |      |     |  |  |
| igen Network                               |              |                     |       |                  |             |      |     |  |  |

9 Haga click con el botón derecho del mouse **5-runasadmin\_register-CA-cer** y ejecútelo como administrador.

| 📕 I 🖸 📕 🖛 I                                                                                                    |          |                    | Manage                                                                                             | kindle_rndis.int | _amd64                                                                                                    |                                                                                              |                                                                                      |     |
|----------------------------------------------------------------------------------------------------|----------|--------------------|----------------------------------------------------------------------------------------------------|------------------|----------------------------------------------------------------------------------------------------|----------------------------------------------------------------------------------------------|--------------------------------------------------------------------------------------|-----|
| File Home                                                                                                    | > kindle | view<br>e_mdis.inf | App Tools<br>_amd64-v1.0.0.1                                                                       | > kindle_rndis.  | inf_amd64                                                                                                    |                                                                                              |                                                                                      | ~ Č |
| Cuick access  Cuick access  Councels  Cuick access  Councels  Cuick access  Music  Videos  CheDrive  This PC  Network  Cuick access  Cuick access  Cuick ac | * * *    | Name               | Ate_CA<br>ke_pfx<br>ld_cat<br>n_cat<br>asadmin_registr<br>e_rndis<br>e_rndisam64<br>leRead-CodeSig | ning-CA          | Date modified           25/03/2020 08:58           25/03/2020 08:58           25/03/2020 08:58           25/03/2020 08:58           25/03/2020 08:58           25/03/2020 08:58           25/04           25/04           25/04           25/05           25/05           25/06           25/07           25/07           25/07           25/07           25/07           25/07           25/07           25/07           25/07           25/07           25/07           25/07           25/07           25/07           25/07           25/07           25/07           25/07           25/07           25/07           25/07           25/07           25/07           25/07           25/07           25/07           25/07           25/07           25/07           25/07           25/07           25/07           25/07           25/07     < | Type<br>Windows Comma<br>Windows Comma<br>Windows Comma<br>Windows Comma<br>Windows Defender | Size<br>1 K8<br>1 K8<br>1 K8<br>1 K8<br>3 K8<br>5 K8<br>1 K8<br>3 K8<br>5 K8<br>1 K8 |     |

(10) Si la pantalla muestra los mensajes a continuación, la operación fue exitosa. Cierre la ventana.

| C:\Windows\System32\cmd.exe                                                                                                    | -     |        | ×    |
|----------------------------------------------------------------------------------------------------|-------|--------|------|
| C:\Windows\system32>cd /d C:\Users\wdeki\Desktop\kindle_rndis.inf_amd64-v1.0.0.1\kindle_rndis.inf_amd64\                                                                                                    |       |        | Î    |
| C:\Users\wdeki\Desktop\kindle_rndis.inf_amd64-v1.0.0.1\kindle_rndis.inf_amd64>call C:\Windows\System32\cer<br>addstore "Root" MobileRead-CodeSigning-CA.cer<br>Root "Trusted Root Certification Authorities"<br>Signature matches Public Key<br>Certificate "MobileRead-CodeSigning-CA" added to store.<br>CertUtil: -addstore command completed successfully.      | tutil | .exe · | -f - |
| C:\Users\wdeki\Desktop\kindle_rndis.inf_amd64-v1.0.0.1\kindle_rndis.inf_amd64>call C:\Windows\System32\cer<br>addstore "Trusted#ublisher" NobileRead-CodeSigning-CA.cer<br>Trusted#ublisher "Trusted Publisher "S<br>Signature matches Public Key<br>Certificate "NobileRead-CodeSigning-CA" added to store.<br>CertUtil: -addstore command completed successfully. | tutil | .exe - | .f - |
| C:\Users\wdeki\Desktop\kindle_rndis.inf_amd64-v1.0.0.1\kindle_rndis.inf_amd64>pause<br>Press any key to continue                                                                                                    |       |        |      |

Uvya al controlador del dispositivo (Escritorio ► haga click con el botón derecho del mouse en el ícono de la computadora ► Administrador). Si Dispositivo Kindle USB RNDIS (USBNetwork habilitado) no es detectado apropiadamente (un dispositivo USB desconocido es visible), haga click con el botón derecho y elija Actualizar driver.

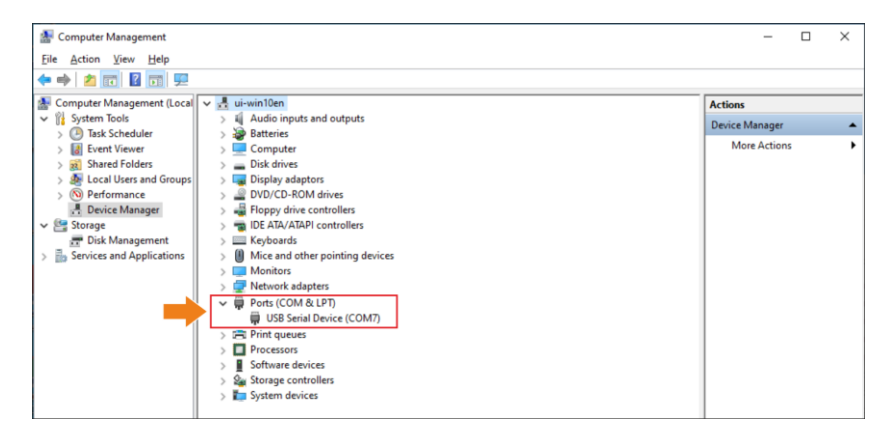

12) Haga click en Buscar en mi computadora el software del controlador y luego Buscar.

|   |   |                                                                                                    | ×      |   |   |                                                               | ×    |
|---|---|----------------------------------------------------------------------------------------------------|--------|---|---|---------------------------------------------------------------|------|
|   | ÷ | Update Drivers – Kindle USB RNDIS Device (USBNetwork enabled)                                                                                                    |        |   | ÷ | Update Drivers - Kindle USB RNDIS Device (USBNetwork enabled) |      |
|   |   | How do you want to search for drivers?                                                                                                    |        |   |   | Browse for drivers on your computer                           |      |
| • | • | Search automatically for updated driver software     Widdow will searly your computer and the interuct for the latest driver onfrare     tery our device, unless you've disabled this feature in your device installation     ettings.     Search automatic for driver software     Locate and install driver software manually. |        | ► |   | Search for divers in this location                            |      |
|   |   |                                                                                                    | Cancel |   |   | Next Ca                                                       | ncel |

3 Seleccione **kindle\_rndis.inf\_amd64** y haga click en **S**í. Luego haga click en **Siguiente** y termine la instalación.

| Browse For Folder                                                                                                    | <   |                                                                                                    | $\times$ |
|----------------------------------------------------------------------------------------------------|-----|----------------------------------------------------------------------------------------------------|----------|
| Select the folder that contains drivers for your hardware.                                                                                        |     | Update Drivers – Kindle USB RNDIS Device (USBNetwork enabled)                                                                                                    |          |
|                                                                                                    |     | Browse for drivers on your computer                                                                                                    |          |
| Desktop                                                                                                    |     | Search for drivers in this location:                                                                                                    |          |
| > 🤱 wdeki                                                                                                    |     | i/\Desktop\kindle_mdis.inf_amd64-v1.0.0.1\kindle_mdis.inf_amd64 V Browse                                                                                                    |          |
| Y 💻 This PC                                                                                                    |     | ✓ Include subfolders                                                                                                    |          |
| 30 Objects     Desktop     Kindle_mdis.inf_amd64-v1.0.0.1     kindle_mdis.inf_amd64     Documents     Downloads     Eolder: kindle_mdis.inf_amd64 |     | → Let me pick from a list of available drivers on my computer<br>This list will show available drivers compatible with the device, and all drivers in the<br>same category as the device. |          |
| OK Cancel                                                                                                    | -11 | Next Canc                                                                                                    | el       |

Ejecute el software Sonel ThermoAnalyze2. Haga click en Video, seleccione KT-170/400, luego USB y haga click en Confirmar.

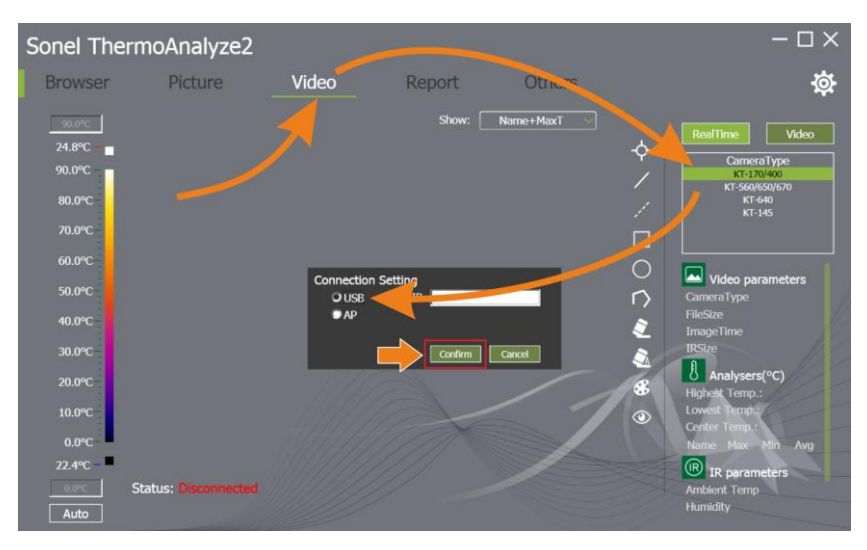

15) El video en vivo está ahora disponible.

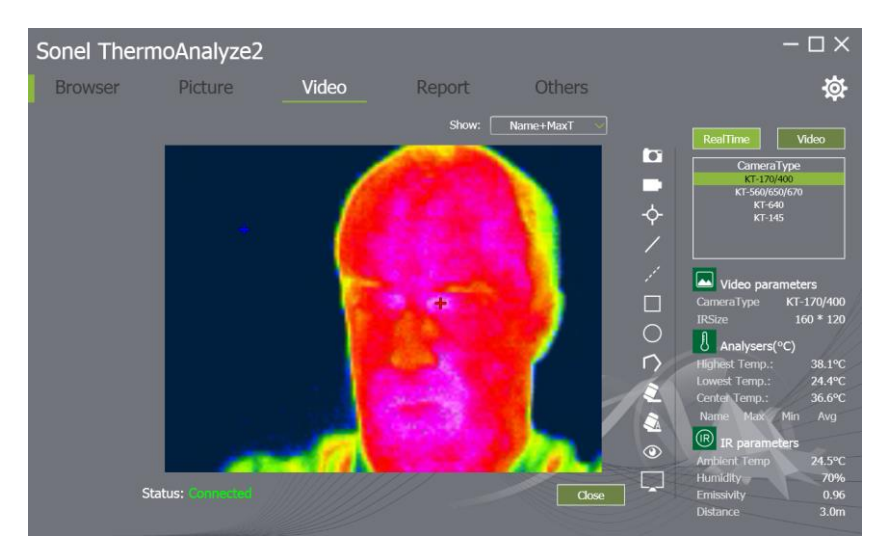